## How to check that your links in a Library News blog post open in a new window.

When you add text to a library blog post, you usually are copying and pasting it from another source. When you do this, the information on where to open links does not always transfer across, so you need to go in to the post and check the linking options.

Find your post and click the edit blink at the foot of the summary screen.

Highlight your link.

| Paragraph 🔻 B I 🗄 🗄 🕊 🗮 🖅 🖅 🖉 🗞 🖬 📟 💿                                                                                                    |
|----------------------------------------------------------------------------------------------------|
| also important to have some understanding of what the tool <b>can</b> and <b>cannot</b> do.                                                                                                    |
| The peer review filter <b>can</b> limit to peer reviewed journal titles. However, editorials, news items<br>and book reviews that are published in peer reviewed journal titles don't go through the same<br>editorial process as a research article. The peer review filter alone <b>cannot</b> eliminate these items<br>from a database search although the number of such items may be quite limited.                                                                                                    |
| It is also useful to know that the phrase peer review is an umbrella term that describes a growing number of ways in which academic literature is evaluated for quality. Traditional methods have focused around single, double and triple blind reviews which anonymise either the reviewer but not the author or both, or both in addition to the members of the editorial board. Some criticisms of these methods have arisen including lack of transparency, potential conservatism amongst publishers and potential for bias (including cultural and gender bias) not to mention the expense and time involved in what can be quite discover.gcu.ac.uk/o-explore/fulldisplay. |
| Click the <b>pencil icon</b> to edit your link.                                                                                                    |

not the author or both, or both in addition to the members of the editorial board. Some criticisms of these methods have arisen including lack of transparency, potential conservatism amongst publishers and potential for bias (including cultural and gender bias) not to mention the expense and time involved in what can be quencher the public https://discover.gcu.ac.uk/primo-explore/fulldis explore/fulldis and anyone who requires to evaluate the scholarly literature.

## Now click the cog icon

This will open a popup window displaying the link options. Make sure that the **open link in a new tab** box is ticked, then click the blue **Update** button at the foot of the popup.

## How to check that your links in a Library News blog post open in a new window.

| Insert/edit link                                  | ×           |
|---------------------------------------------------|-------------|
| Enter the destination URL                         |             |
| URL https://discover.gcu.ac.uk/primo-explore/     | fulldisplay |
| Link Text gender bias                             |             |
| Dpen link in a new tab                            |             |
| Or link to existing content                       |             |
| Search                                            |             |
| No search term specified. Showing recent items.   | <b>^</b>    |
| Behind the magic button: peer review              | 2018/06/14  |
| Trials and tribulations of new ventures           | 2018/05/17  |
| Hi-Tech                                           | 2018/05/11  |
| What is PRISMA?                                   | 2018/04/27  |
| Free open access publishing for BPS members       | 2018/04/20  |
| Web of Science scheduled maintenance/ upgrade     | 2018/04/20  |
| Estanded annual bound Trinsets D. Estan Dist 2010 |             |
| Cancel                                            | Update      |

You will need to check the options for every link in your blog post, then **update** the post when you are finished.